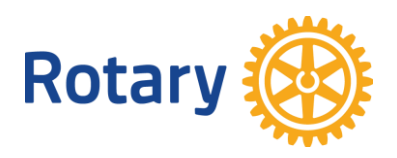

# **Polaris Lathundar**

# För klubbmedlemmar

- 62. Medlem. Kolla min närvaro.
- 112. Möte. Anmäla sig till möte
- 113. Möte. Anmäla sig till möte med val av mat
- 180. Personuppgifter. Kolla mina personuppgifter

20220519 Håkan Rosander

hakanrosander@gmail.com

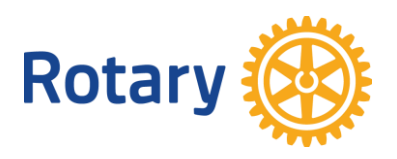

#### 62. Medlem. Kolla min närvaro

- 1. Logga in.
- 2. Klicka Navigering
- 3. Klicka MIN NÄRVARO

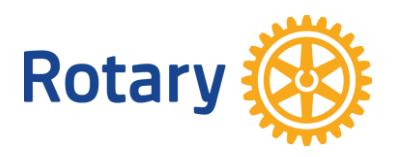

#### 112. Möte. Anmäla sig till möte.

- 1. Logga in.
- 2. Klicka 💼
- 3. Gå till aktuellt program och klicka på den blå knappen

| Forsmark                                   |                        |  |
|--------------------------------------------|------------------------|--|
| onsdag 18 maj 2022 12:00 - 13:00 🗄         |                        |  |
| B REGISTRERING FRAM TILL: 17.05.2022 12:00 | • RIDDERSVIKS HERRGÅRD |  |
| Deltar du?                                 |                        |  |
| JAG DELTAR                                 |                        |  |

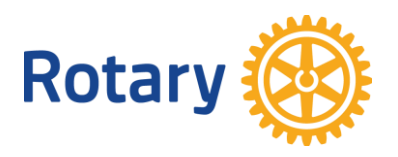

#### 113. Möte. Anmäla sig till möte med val av mat

- 1. Logga in.
- 2. Klicka 🔳
- 3. Gå till aktuellt program som ser ut så här

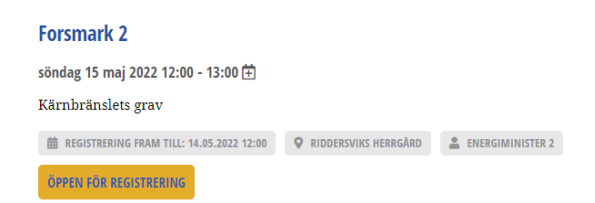

- 4. Klicka på Öppen för registrering
- 5. Gå till registrering längre ner på sidan.
- 6. Klicka i Jag deltar
- 7. Klicka i den maträtt du vill ha

VERIFIERA MINA SVAR

- 8. Klicka på

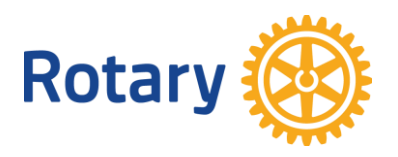

#### 180. Personuppgifter. Kolla mina personuppgifter

- 1. Logga in.
- 2. Klicka NAVIGERING
- 3. Klicka MINA INSTÄLLNINGAR
- 4. Kolla Personuppgifter, Yrkesuppgifter, Ändra lösenord

Du kan ändra dina egna uppgifter.